DVC

## ¿Cómo recupero mi cuenta de CCCApply?

Si recientemente aplicó para DVC u otro colegio Comunitario de California, puede tener una cuenta de CCCApply. Si tiene problemas para accesar su cuenta de aplicación para el DVC, siga estos pasos para recuperar su cuenta.

- 1. Ir a www.dvc.edu/apply Seleccione una opción adecuada de las que estan disponibles.
- Haga clic en el simbolo "+" para expander "Step One". Desde allí, verá el enlace de "CCCApply". Haga clic en el enlace para continuar.
- 3. Clic en "Sign In to OpenCCC" en el lado derecho.
- Haga clic en la pestaña de "Forgot", y luego en "I forgot my username".
- 5. Complete todo en el primer paso. Si no tiene nombre o segundo nombre, marque la casilla debajo del campo de entrada.

|                                  | New student<br>You have never taken a college<br>class before, and you are not<br>currently in high school.                                       | Returning student<br>You were previously enrolled at<br>DVC, UAC, or OCD but have not<br>taken a class for one year or<br>more.                                            | Transferring from<br>another college<br>You have never attended DVC,<br>LMC, or COC, but have<br>completed classes at another<br>college or university.                                                                                                    | Military and veteran<br>student<br>You are currently or have<br>previously been active in the<br>armed torece or are a<br>dependent, and would like to<br>receive VA education benefits. |          |
|----------------------------------|----------------------------------------------------------------------------------------------------|----------------------------------------------------------------------------------------------------|----------------------------------------------------------------------------------------------------|----------------------------------------------------------------------------------------------------|----------|
|                                  | Erroll as a new student                                                                                                    | Errol as a returning student                                                                                                    | Erval as a transfer student                                                                                                    | Enroll es a military student                                                                                                    |          |
|                                  | International student<br>You are planning to get or have<br>an F-1 visa to accord DVC.                                                            | Lifelong learner<br>You are taking olasses for<br>weytymeter or skill ingrowwant<br>and are of planning on<br>completing a dagree or<br>transform;<br>Under a sileng henne | High school student<br>You will be enrolled in high<br>actional and D/O at the same<br>time.                                                                                                    | Community education<br>You are interested in our<br>Emeritan, Dahage for Kida or<br>Dahage Pep Academy<br>program.                                                                       |          |
|                                  |                                                                                                    |                                                                                                    |                                                                                                    |                                                                                                    |          |
| Step one:                        | apply                                                                                                    |                                                                                                    |                                                                                                    |                                                                                                    | -        |
| Complete an                      | online application a COCAp                                                                                                    | ply.                                                                                                    |                                                                                                    |                                                                                                    |          |
| Within 24 bus<br>and a link to t | siness hours, you will be email<br>the online orientation.                                                                                        | ed your new DVC student ID                                                                                                    | number, registration date, imp                                                                                                    | portant student account info                                                                                                    | rmation, |
| This informati                   | on will be sent to the email ad                                                                                                    | Idress you provided on your                                                                                                    | application.                                                                                                    |                                                                                                    |          |
| Application to C                 | ollage<br>a college you must first have an<br>is grain account allows you to account<br>ce of the California Community Colle<br>community College | SpenCCC account.<br>es the online sorvices of the California<br>ges Characters Office. The inform<br>Create an Account                                                     | ona Comunity Colleges.<br>atom in your account is kept private<br>to the control of the control of the | and secure.                                                                                                    |          |
| Sign I                           | n Forgot?                                                                                                    |                                                                                                    |                                                                                                    |                                                                                                    |          |
|                                  |                                                                                                    | I forgot my user                                                                                                    | mame                                                                                                    | _                                                                                                    |          |
|                                  |                                                                                                    | I forgot my pass                                                                                                    | sword                                                                                                    |                                                                                                    |          |

|                         | Month Day Year                           |   |
|-------------------------|------------------------------------------|---|
| Date of Birth           | Select •                                 |   |
| First Name<br>required  | <ul> <li>I have no first name</li> </ul> |   |
| Middle Name<br>required | I have no middle name                    |   |
| Last Name               |                                          | 4 |

DVC

## ¿Cómo recupero mi cuenta de CCCApply? ...Continued

6. Ingrese al menos algo para el "Step Two". Por lo general, su número de seguro social es la mejor manera de recuperar su cuenta. Una vez ingresado, seleccione "Find My Account".

| Step Two                         |                                                     |
|----------------------------------|-----------------------------------------------------|
| Enter at least one of the follow | ving:                                               |
| Social Security Number           |                                                     |
|                                  | Usually, this is the best way to find your account. |
| Email Address                    |                                                     |
| Phone Number                     |                                                     |
|                                  | ###-###-####                                        |
| ZIP Code                         |                                                     |
|                                  |                                                     |
| Find My Account or Cance         | el                                                  |

- 7. Para recuperar su cuenta, puede optar por responder dos preguntas de seguridad que habría establecido cuando creó su cuenta por primera vez, o puede optar para que se le envíe un correo electrónico con un enlace de restablecimiento. Si opta por el enlace de correo electrónico, abra su cuenta de correo electrónico y haga clic en el enlace de restablecimiento para pasar al siguiente paso.
- 8. Deberá restablecer su contraseña. Al restablecer la contraseña, tome nota de su nombre de usuario; esto se muestra encima de los campos donde ingresa su nueva contraseña. Es importante hacer esto, ya que no se le mostrará su nombre de usuario.

| We found an existi                                    | ng account based on the information you entered. |
|-------------------------------------------------------|--------------------------------------------------|
| Please select from                                    | m the following options:                         |
| ○ Send me an e                                        | email link to reset my password.                 |
| <ul> <li>Access my ac</li> </ul>                      | count by answering security questions.           |
|                                                       |                                                  |
|                                                       |                                                  |
| Help Continue                                         | e                                                |
|                                                       |                                                  |
|                                                       |                                                  |
|                                                       |                                                  |
|                                                       |                                                  |
|                                                       |                                                  |
|                                                       |                                                  |
|                                                       |                                                  |
|                                                       |                                                  |
|                                                       |                                                  |
|                                                       |                                                  |
|                                                       |                                                  |
|                                                       |                                                  |
|                                                       |                                                  |
| w have verified your as                               | count. Please create a new password.             |
| u have verified your ac                               | count. Please create a new password.             |
| u have verified your ac<br>assword                    | count. Please create a new password.             |
| u have verified your ac<br>ussword                    | count. Please create a new password.             |
| ou have verified your ac                              | count. Please create a new password.             |
| iu have verified your ac<br>issword                   | count. Please create a new password.             |
| ou have verified your ac<br>assword<br>epeat Password | count. Please create a new password.             |

Si no puede completar alguno de estos pasos, comuníquese con CCCApply llamando al 1-877-247-4836 para obtener más ayuda.